## Mise à jour MediWin CB10.3.27

Version : 29.07.2021

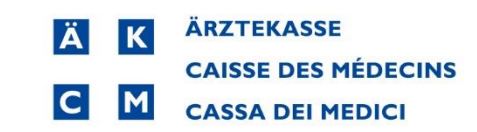

×

Suivant > Annuler

| IM | PORTANT                        | Δ                                          | Δ                                           |  |
|----|--------------------------------|--------------------------------------------|---------------------------------------------|--|
|    | Pendant la mise à              | jour <mark>ne pas accepter de red</mark> e | émarrer l'ordinateur.                       |  |
|    | Vous devez impéra              | ativement quitter <mark>MediWin C</mark>   | B10 sur tous les postes.                    |  |
|    | Le processus de <mark>n</mark> | nise à jour peut prendre plus              | i <mark>eurs heures</mark> !                |  |
|    | La mise à jour doit            | se faire sur l'ordinateur prin             | <mark>cipal</mark> , depuis le site support |  |
|    | à l'aide du bouton             | Téléchargement pour le poste principal     |                                             |  |

😼 Installation - CB version 10.3.27.326

## Mise à jour MediWin CB 10.3.27

|                                                                                      | CB 10 Setup                                                                             |
|--------------------------------------------------------------------------------------|-----------------------------------------------------------------------------------------|
| Langue de l'assistant d'installation X                                               |                                                                                         |
| Veuillez sélectionner la langue qui sera utilisée<br>par l'assistant d'installation. | Sélection du type d'installation<br>() Installation standard<br>() Installation avancée |
| Français 🗸                                                                           |                                                                                         |
| OK Annuler                                                                           |                                                                                         |
| <ol> <li>Choisissez votre langue, puis cliquez<br/>sur « OK »</li> </ol>             |                                                                                         |

 Sélectionnez « Installation standard » puis cliquez sur « Suivant »

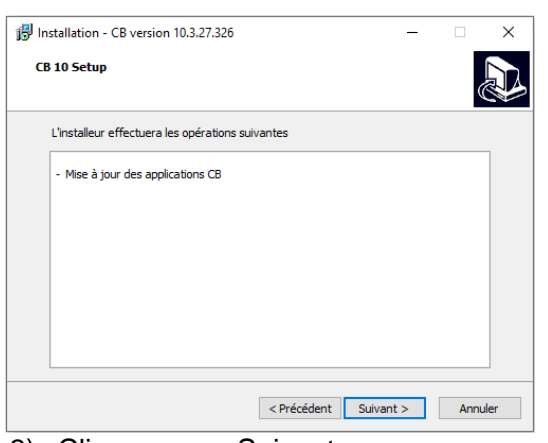

3) Cliquez sur « Suivant »

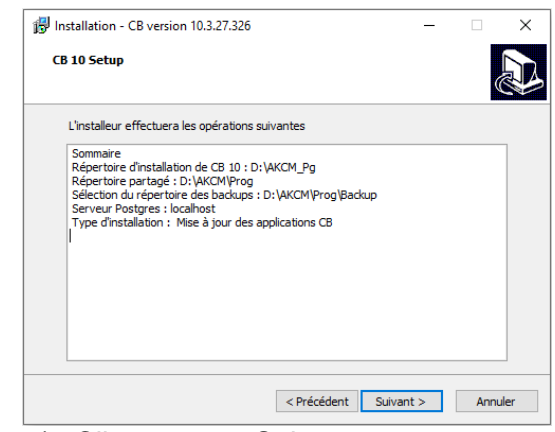

4) Cliquez sur « Suivant »

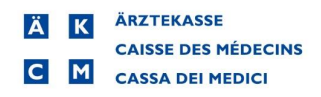

## Mise à jour CB10 vers CB10.3.27

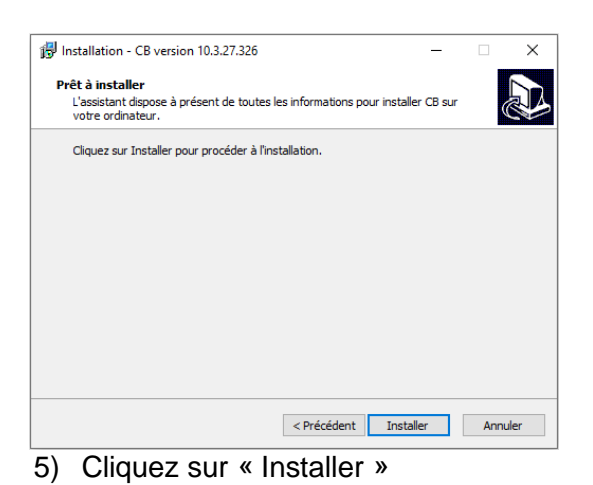

| B Installation - CB version 10.3.27.326                               | -      |      | ×   |
|-----------------------------------------------------------------------|--------|------|-----|
| Installation en cours                                                 |        |      |     |
| Veuillez patienter pendant que l'assistant installe CB sur votre ordi | nateur |      | 5   |
|                                                                       |        |      |     |
| Extraction des fichiers                                               |        |      |     |
| D:\AKCM_Pg\Bin\CBAnonymat.exe                                         |        |      |     |
|                                                                       |        |      |     |
|                                                                       |        |      |     |
|                                                                       |        |      |     |
|                                                                       |        |      |     |
|                                                                       |        |      |     |
|                                                                       |        |      |     |
|                                                                       |        |      |     |
|                                                                       |        |      |     |
|                                                                       |        |      |     |
|                                                                       |        |      |     |
|                                                                       |        |      |     |
|                                                                       |        |      |     |
|                                                                       |        | 400  | lar |
|                                                                       |        | Annu | lei |
| 6) Attendez                                                           |        |      |     |
| 0) Allenuez                                                           |        |      |     |

7 %

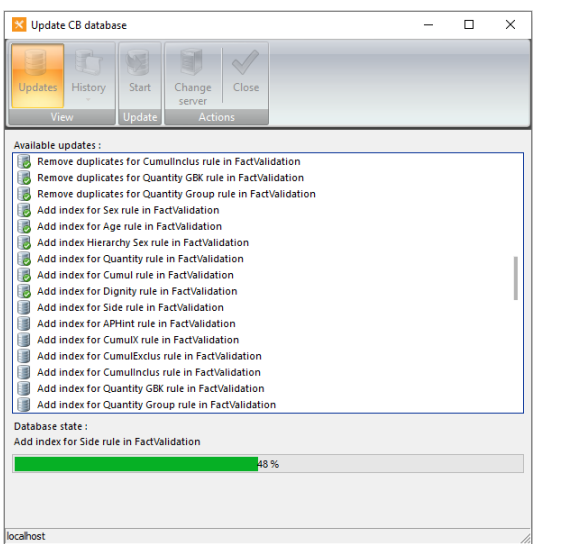

| <b>^</b> | A I        |  |
|----------|------------|--|
| X١       | Attendez   |  |
| Ο,       | 7 ((101002 |  |

## 7) Attendez

|                        | [102] - Sélectio | n d'un utilisateu | ır   | x |
|------------------------|------------------|-------------------|------|---|
| 111111-1               |                  |                   |      |   |
| Utilisateur:           |                  |                   |      |   |
| Entrer le texte a rech | ercher           |                   |      |   |
|                        |                  |                   |      |   |
| -                      |                  |                   |      |   |
|                        |                  |                   |      |   |
|                        |                  |                   |      |   |
|                        |                  |                   |      |   |
|                        |                  |                   |      |   |
|                        |                  |                   |      |   |
|                        |                  |                   |      |   |
|                        |                  |                   |      |   |
| Mot de passe :         |                  |                   |      |   |
|                        |                  |                   |      |   |
| / <b>*</b>             |                  |                   |      |   |
| ~ <b>~</b>             |                  |                   |      |   |
| 40.2.07.226            |                  |                   |      |   |
| 10.3.27.326            | OK               | Annuler           | Aide |   |

Installation - CB version 10.3.27.326

Installation de CB

CB sur votre ordinateur.

L'assistant a terminé l'Installation de CB sur votre ordinateur.

L'assistant a terminé l'Installation de CB sur votre ordinateur.

L'assistant a terminé l'Installation.

Veuliez cliquer sur Terminer pour quitter l'assistant

Terminer

Locologie de locologie de locologi

10) Cliquez sur « Terminer »

9) Cliquez sur « Annuler »